### QUICK REFERENCE GUIDE

**COMMANDER SR250A and SR250B Recorders** – this guide contains procedures for replacing the pen capsule, loading a roll chart and using the front panel keys. An overview of basic Operator functions is also included.

*Full installation, operating and programming procedures, together with a comprehensive index, are provided in the User Guide for each instrument.* 

# **REPLACING THE PEN CAPSULE**

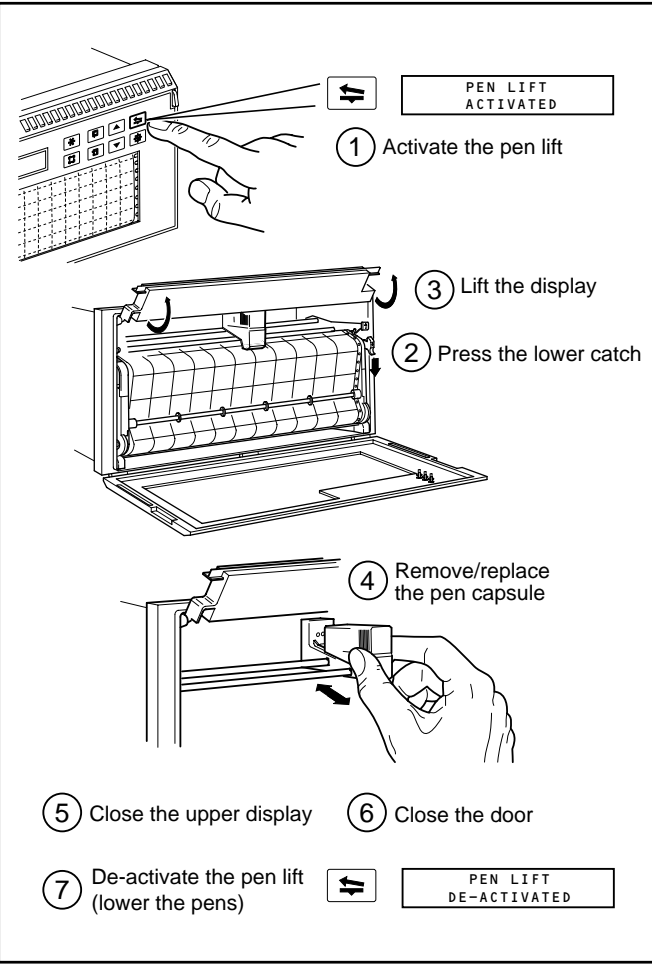

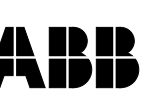

# **DISPLAYS AND KEYS**

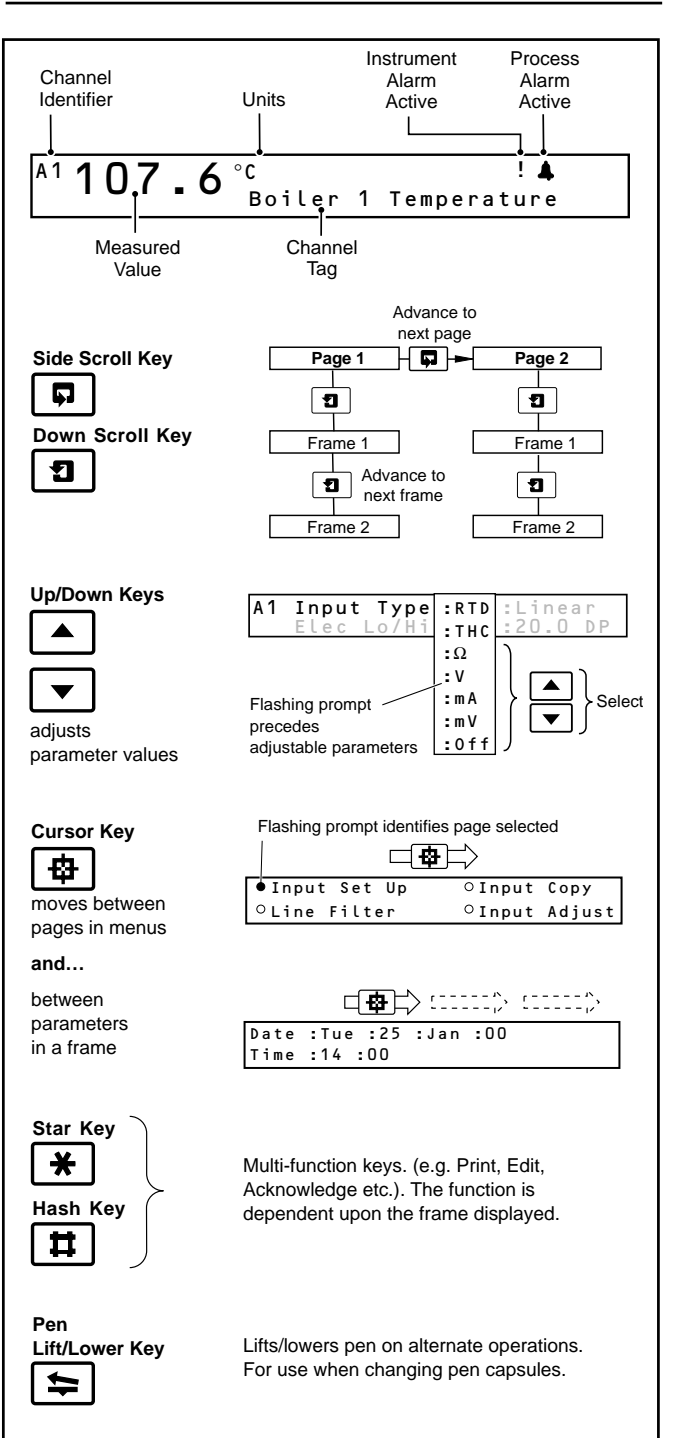

## **OPERATOR FUNCTIONS**

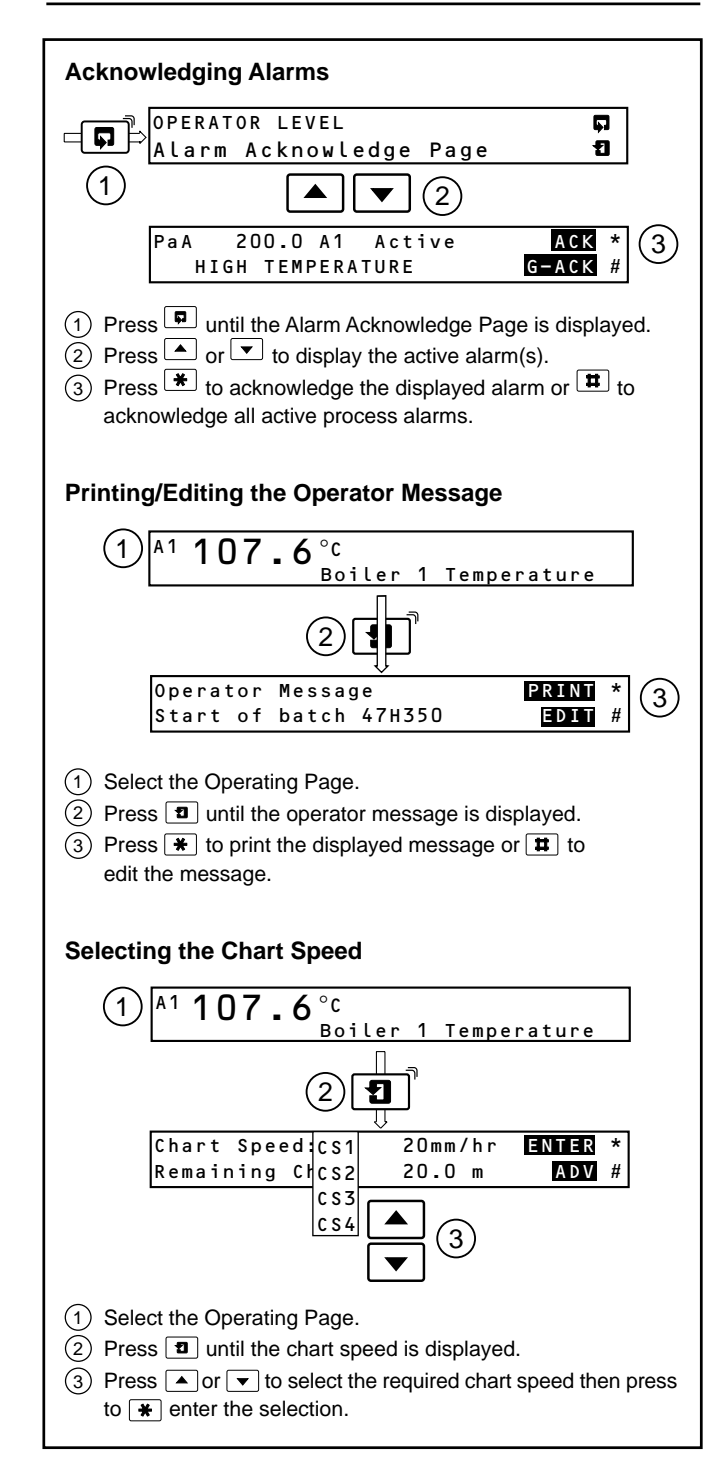

#### LOADING A NEW ROLL CHART

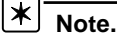

- · Chart rewinding is operator-initiated and takes place with the chart cassette still in the instrument.
- The chart rewinds at high speed. DO NOT stop the chart until the rewind procedure is complete (this takes approximately 4 minutes for a 25m chart).
- Press Duntil the Security Access Page is displayed. (1)
- (2)Enter the access code for the Load Chart Page (the default is 0).
- Press D to access the Chart Page. (3)
- (4)Press 1 to access the 'Start Chart Reload ?' frame.
- (5) Select 'Yes' using the  $\blacktriangle$  and  $\blacktriangledown$  keys.
- (6) Press **1** to rewind the chart.
- $\overline{(7)}$ If required, following automatic rewind, press and hold \* until all the remaining chart has rewound onto the removable spool.

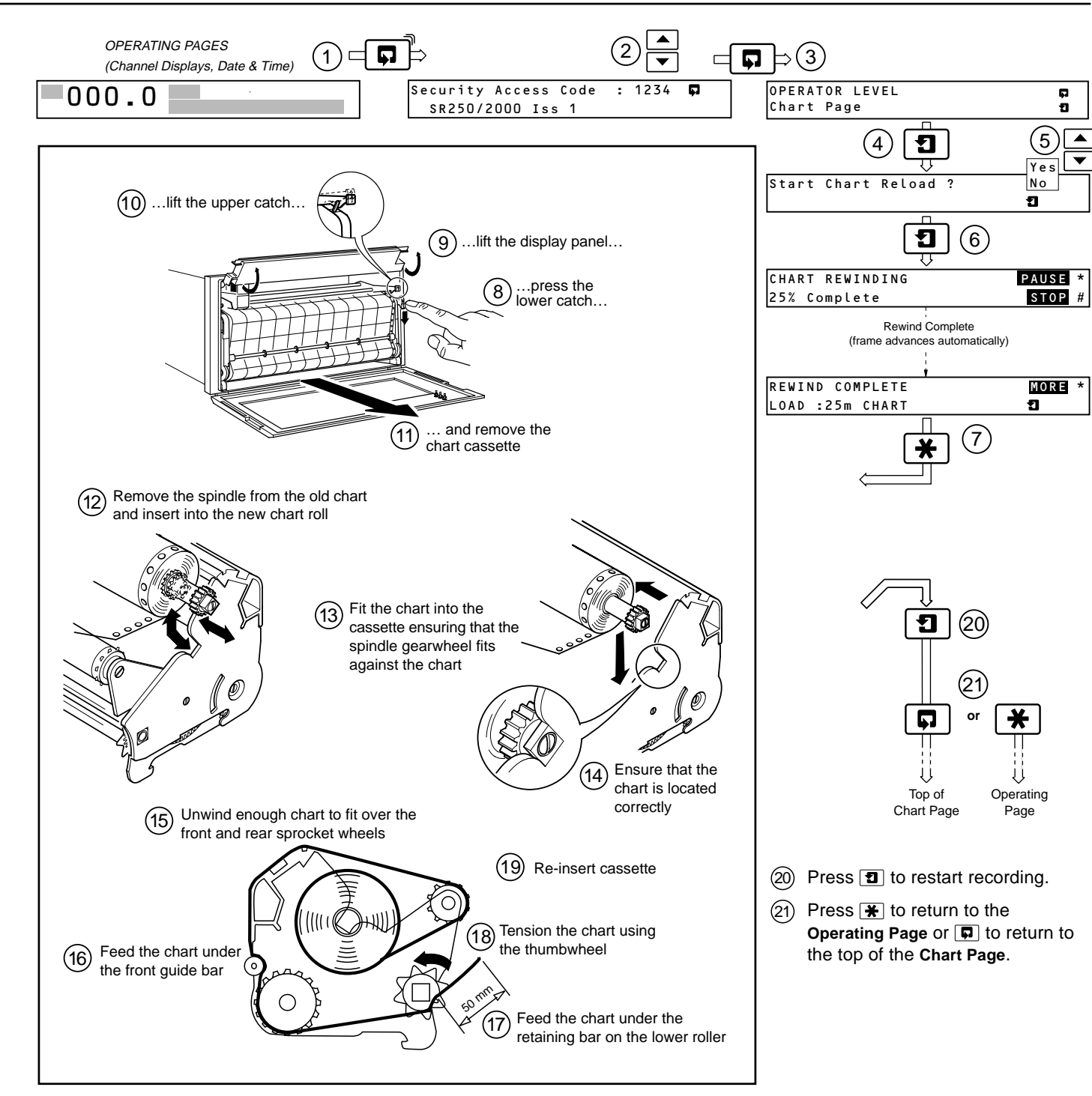

ABB Limited

The Company's policy is one of continuous product improvement and the right is reserved to modify the information contained herein without notice

© ABB 2002 Printed in the UK (09.02) ABB Inc.

| Howard Road, St. Neots   | 125 E. County Line Road |
|--------------------------|-------------------------|
| Cambridgeshire, PE19 3EU | Warminster, PA 18974    |
| UK                       | USA                     |
| Tel: +44 (0)1480 475 321 | Tel: +1 215-674-6000    |
| Fax: +44 (0)1480 217 948 | Fax: +1 215-674-7183    |

| ABB has Sales & Customer<br>Support expertise in |
|--------------------------------------------------|
| over 100 countries<br>worldwide                  |
| www.abb.com                                      |

IM/SR250-Q Issue 2